## TP-4X メンテナンスカウンタ確認手順

TP-4Xのメンテナンスカウンタ確認を行います。

- ① 電源が切れている状態で、 プリンタ前面のMODE キーを押しながら電源を入れます。
- ② 矢印キーで「<1>~」を選択し、ENTER キーを押します。
- ③ 「カウンタ/パラメータ」を選択し、 ENTER キーを押します。
- ④「印字方式」の「表示」を選択し、 ENTER キーを押します。
- ⑤ 「表示」の「カウンタ」を選択し、 ENTER キーを押します。

メンテナンスカウンタが画面に表示されます。

※TOTAL FEED は走行距離を示します。 消耗品部品の交換目安としてご活用下さい。

V0.0

カウンタ/パラメータ

印字方式 熱転写 感熱 表示

表示 カウンタ 調整値(PC) 保存エリア USB シリアル番号

| カウンタ       |       |
|------------|-------|
| TOTAL FEED | 0.0km |
| FEED       | 0.0km |
| FEED1      | 0.0km |
| FEED2      | 0.0km |

⑥ <u>電源を入れ直します。</u>

オンライン

<1> 自己診断

システムモード